## 別紙3【学習者用端末(Chromebook)と一般的な家庭用 Wi-Fi ルーターの接続手順】

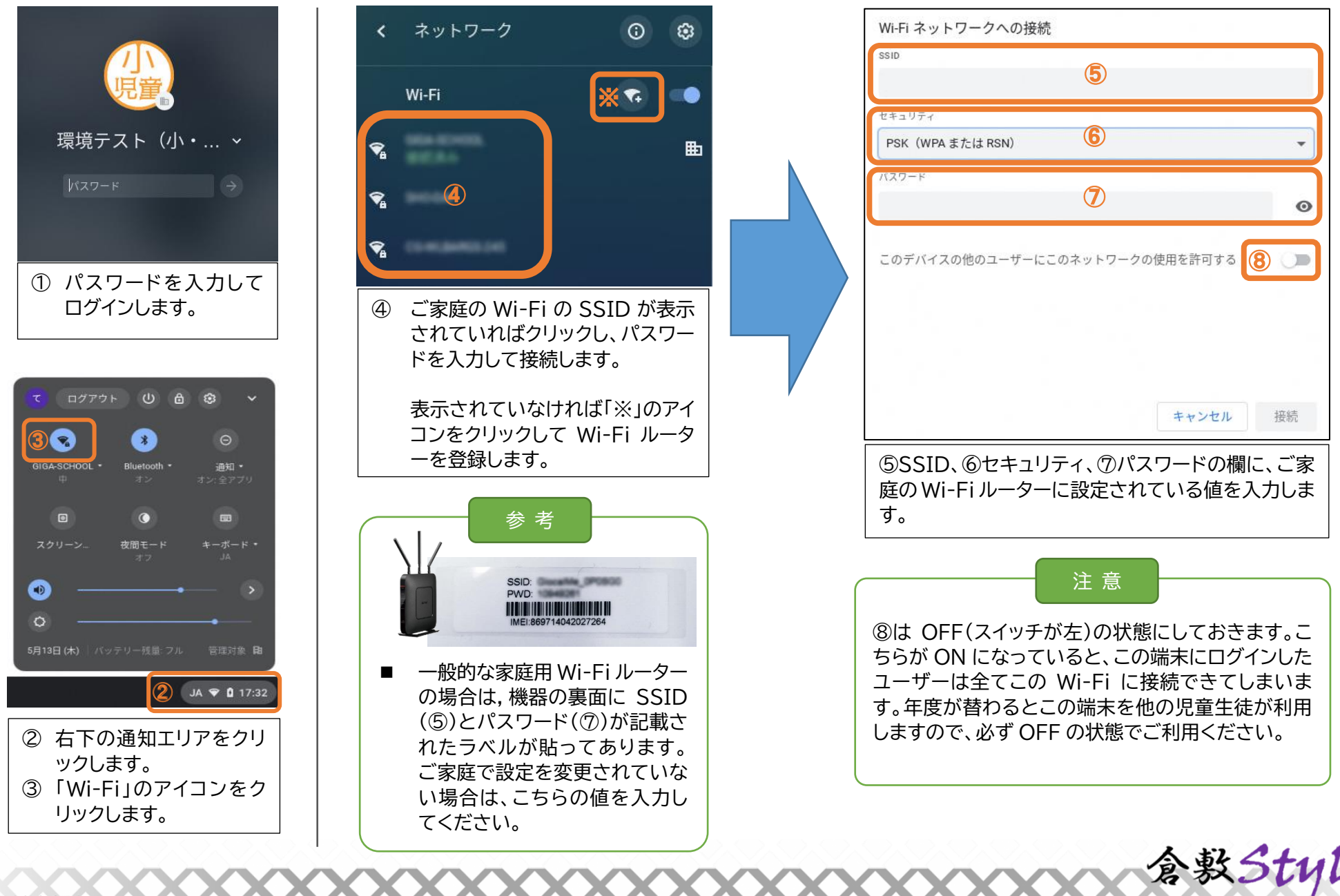

©倉敷市教育委員会

GIGA SCHOOL